## THE ANZ INTERNET BANKING GUIDE: KIWISAVER

- A Summary tab. See a snapshot of your account over the past year, your investment performance, information about the funds you're invested in, and the personal details associated with your KiwiSaver account.
- **B** Transactions tab. View, download, and print off a list of your KiwiSaver account transactions over a certain time period.
- **C** Statements tab. View, download and print off your annual KiwiSaver account statements.
- D Make a contribution. Transfer money or setup an automated payment from a nominated ANZ account into your KiwiSaver account.
- **Log off when you're finished**. Don't worry if you forget, you'll automatically be logged out after 3 minutes of inactivity.

# **KIWISAVER ACCOUNT DETAILS**

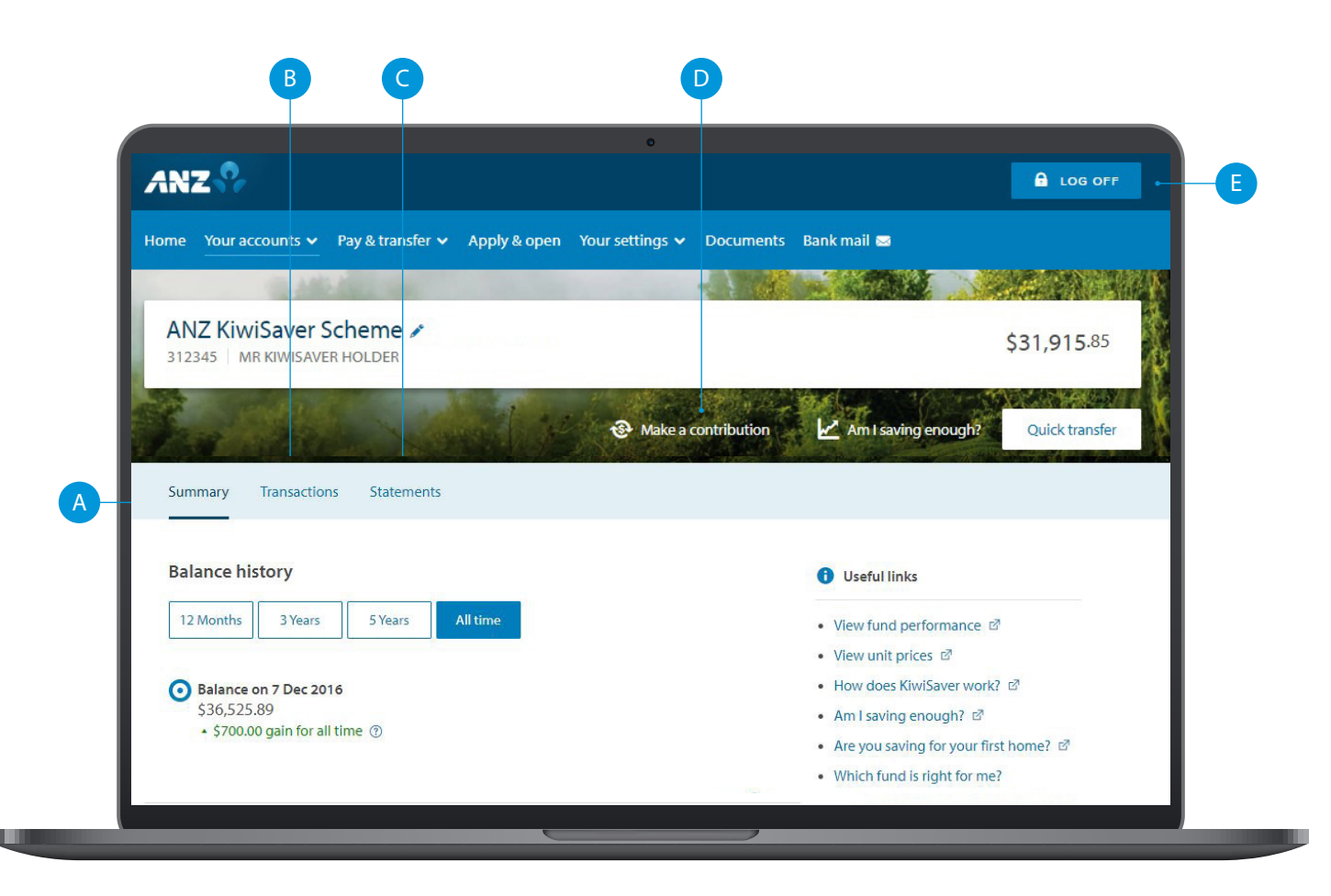

If you ever get stuck or need extra help, we're only a phone call away on 0800 269 296.

#### Eligibility criteria, terms and conditions apply to ANZ Internet Banking. See our Electronic Banking Conditions at anz.co.nz/terms for more information. Please note, the account information in this guide is for example purposes only.

05/24 22243 Н240513

## HOW TO SWITCH FUNDS

### Select the **Summary** tab.

- Scroll down to the Fund details section, and under the fund details you're invested in select Change fund. A new screen will open up.
- 3 Select if you'd like to use the Fund Chooser Tool to help you choose a fund. Select **Next** to continue.

Continued on the next page.

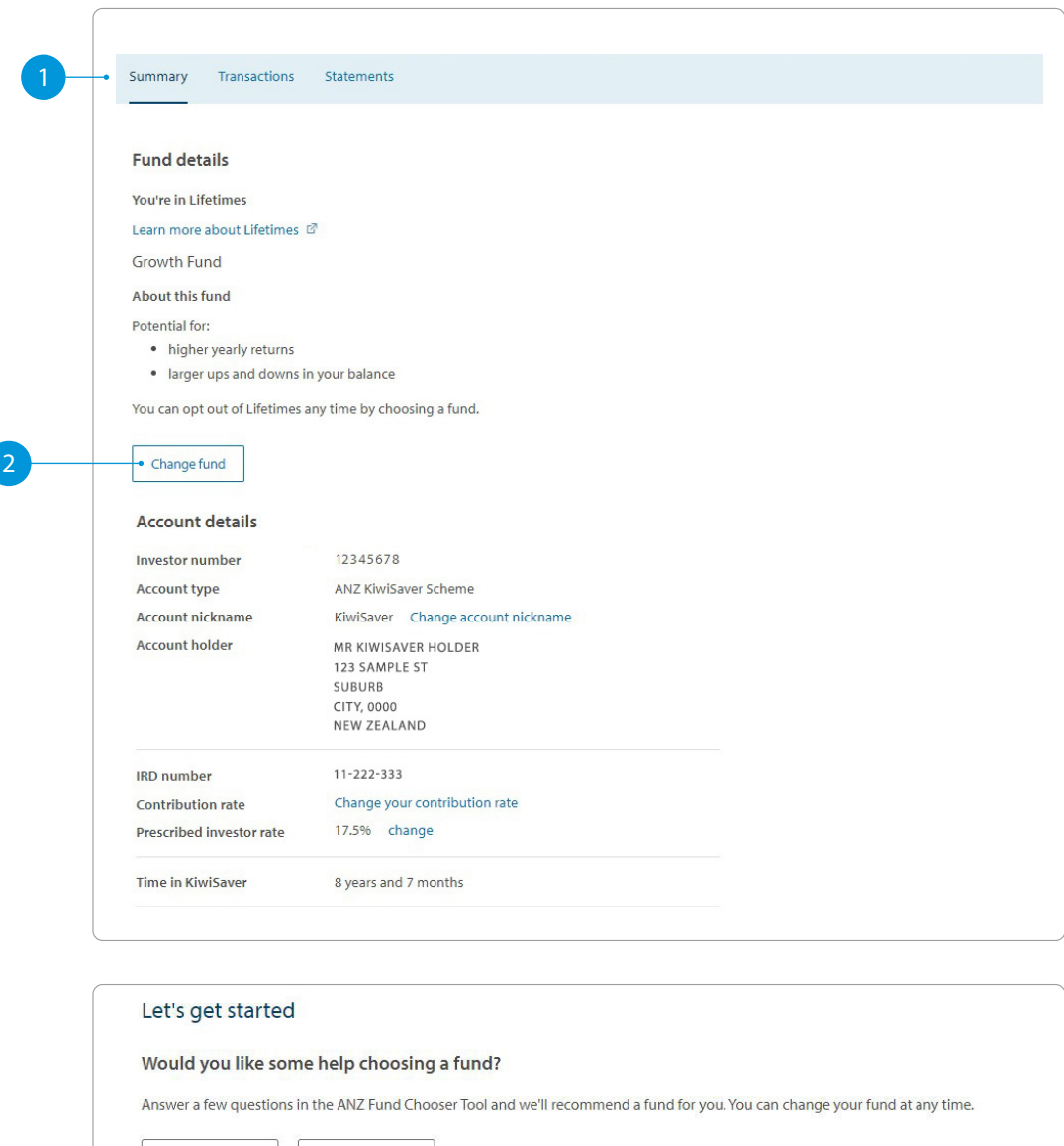

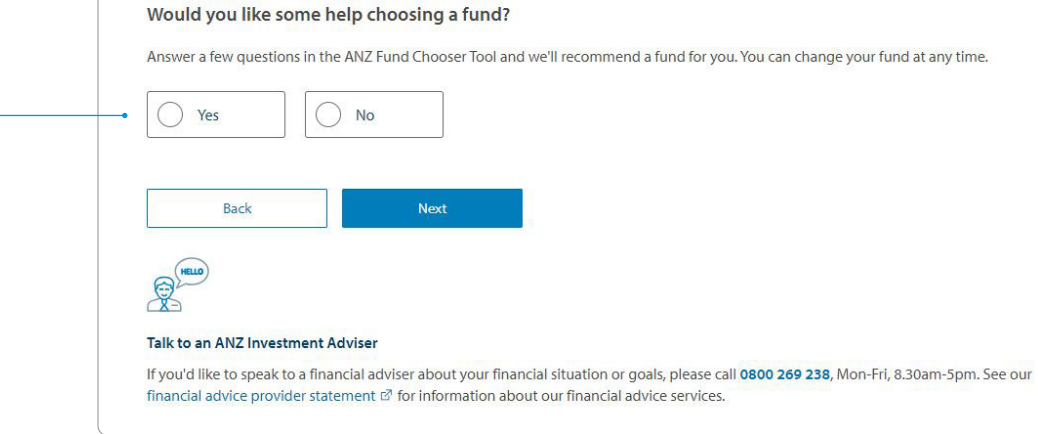

# HOW TO SWITCH FUNDS

- 4 Here you'll see two options. Choose from the available funds yourself or select our Lifetimes option.
- 5 If you have selected multiple funds, you will be prompted to speak with a financial adviser. Select **Okay** to proceed
  - Select **Continue** to review your request.
- Continued on the next page.

| Choose the Lifetimes option Current Lifetimes moves your money through different funds as you get older                                                                                                    | Choose my own<br>View all our KiwiSaver funds                        |                                                         |                                                                                                    |
|----------------------------------------------------------------------------------------------------|----------------------------------------------------------------------|---------------------------------------------------------|----------------------------------------------------------------------------------------------------|
| Past performance of our funds<br>The graph shows hows \$1,000 invested in the ANZ KiwiSaver Scheme has<br>It's important to remember that past returns do not guarantee future per                                                                                                    | performed (after fees and tax at the highest PIR - 289<br>rformance. | <i>t</i> 6).                                            |                                                                                                    |
| Compa                                                                                                    | re funds                                                             |                                                         |                                                                                                    |
|                                                                                                    | ~~~~~~~~~~~~~~~~~~~~~~~~~~~~~~~~~~~~~~                               | 53.0K<br>52.5K<br>52.0K                                 |                                                                                                    |
| Marrie Marrie                                                                                                    |                                                                      | \$1.0K                                                  |                                                                                                    |
| Dic Dic Dic Dic Dic 2017<br>2017 Z019 Balanced Growth - Balanced                                                                                                    | Dec Dec Dec<br>2015 2017 2019                                        | 50.0K                                                   |                                                                                                    |
| Line graph text description                                                                                                    |                                                                      | ~                                                       |                                                                                                    |
| Which fund would you like to invest in?                                                                                                    |                                                                      |                                                         |                                                                                                    |
| High Growth Fund<br>Minimum suggested investment time<br>9 years                                                                                                    |                                                                      | Show details 🐱                                          |                                                                                                    |
| Growth Fund Current Minimum suggested investment time 7 years                                                                                                    |                                                                      | Show details 🐱                                          |                                                                                                    |
| Balanced Growth Fund Minimum suggested investment time                                                                                                    |                                                                      | Hide details 🔺                                          |                                                                                                    |
| 6 years                                                                                                    | Risk Rating 🕚                                                        |                                                         |                                                                                                    |
| o years<br>Potential for:<br>• moderate to high returns<br>• moderate to large ups and downs in value                                                                                                    | Lower risk<br>1 2 3 4                                                | You've ch                                               | iosen multiple funds                                                                                                    |
| Oyens<br>Potential for:                                                                                                    | 1 2 3 4<br>Potentially lower<br>returns                              | <b>You've ch</b><br>Our funds al                        | <b>105en multiple funds</b><br>Iready invest in a mix of assets. Before you split your KiwiSaver balance w                                                                                                    |
| bytens     Potensia     modireste to high returns                                                                                                    | Lower risk<br>1 Z 3 4<br>Potentially lower<br>returns                | You've ch<br>Our funds all<br>recommend<br>Call 0800 26 | nosen multiple funds<br>Iready invest in a mix of assets. Before you split your KiwiSaver balance v<br>J you speak to a financial adviser.<br>59 238 for a free, no-obligation chat with an ANZ Investment Adviser.  |
| Oyen     Potential for:         e moderate to high returns         e moderate to high returns         e moderate to large ups and downs in value     Frees firms: annual fund charge)     O.98%     Balanced Fund     Minimum suggested investment time     Syears     Conservative Balanced Fund     Minimum suggested investment time     Syears                                                                                                    | Deverrisk<br>1 2 3 4<br>Potentially lower<br>returns                 | You've ch<br>Our funds ali<br>recommend<br>Call 0800 26 | Inosen multiple funds<br>Iready invest in a mix of assets. Before you split your KiwiSaver balance v<br>J you speak to a financial adviser.<br>59 238 for a free, no-obligation chat with an ANZ Investment Adviser. |
| Peterial for:         • moderate to high returns         • moderate to high returns         • moderate to large ups and downs in value         Fees finas, annual fund charge)         0.99%         Balanced Fund         Minimum suggested investment time         Syears         Conservative Balanced Fund         Minimum suggested investment time         Syears         Conservative Fund         Minimum suggested investment time         Syears | Cover risk<br>1 2 3 4<br>Potentially lower<br>returns                | You've ch<br>Our funds al<br>recommend<br>Call 0800 26  | Iready invest in a mix of assets. Before you split your KiwiSaver balance v<br>d you speak to a financial adviser.<br>59 238 for a free, no-obligation chat with an ANZ Investment Adviser.                          |

# HOW TO SWITCH FUNDS

7 If you have selected multiple funds, enter the percentage of your balance for each fund.

Select **Continue** to review your request.

Select **Confirm**.

#### Allocate balance and contributions

8

Tell us what percentage of your KiwiSaver balance you want to split between each selected fund. We'll also split your future contributions to match. Balance: \$3,467.91 100% **Balanced Growth Fund** Australasian Property Fund Sustainable International Share Fund Fees (max. annual fund charge): 0.98% Fees (max. annual fund charge): 1.03% Fees (max. annual fund charge): 0.95% 10 % 80 % 10 % Balance and contributions allocated: 100% Previous

| From:                                                                                                    |                                     | To:                         |                                                         |  |
|----------------------------------------------------------------------------------------------------|-------------------------------------|-----------------------------|---------------------------------------------------------|--|
| Growth Fund<br>Fees (max. annual fund charge)                                                                                                    | : 1.03%                             | Bala                        | anced Growth Fund<br>5 (max. annual fund charge): 0.98% |  |
| Prescribed Investor Rate (PIR)<br>17.5%                                                                                                    | 0                                   |                             |                                                         |  |
| If the PIR we have recorded for                                                                                                    | or you is incorrect, you'll need to | call our team on <b>o</b> g | 800 736 034 to update it.                               |  |
| Is my PIR correct? 🗸                                                                                                    |                                     |                             |                                                         |  |
|                                                                                                    |                                     |                             |                                                         |  |
| Important information                                                                                                    |                                     |                             |                                                         |  |
| By confirming these details y                                                                                                    | ou:                                 |                             |                                                         |  |
| <ul> <li>authorise us to switch b</li> </ul>                                                                                                    | both your current balance and fu    | ture contributions          | to the above fund(s)                                    |  |
| confirm that you have the second second | aken into account your investme     | ent timeframe and           | the risk rating of the fund(s)                          |  |
| rou can change your lund ch                                                                                                    | oice at any time. For more inform   | lation on our rund:         | s, visit our website tar.                               |  |
|                                                                                                    |                                     |                             |                                                         |  |

## HOW TO CHANGE YOUR PRESCRIBED INVESTOR RATE (PIR)

- 1 Select the **Summary** tab.
- 2 In the **Prescribed investor rate** section, select **change**.
- 3 You'll be presented with an overview of the current tax details we hold for you. Select **Update tax details** to make a change.
- 4 If your address is correct, select **Yes, this is correct**. If your address is incorrect select **No, this is incorrect** and update your address.

Continued on the next page.

|                                                                                                    | Summary Transaction                                                             | ns Statements                                                                                               |                                                                                                    |
|----------------------------------------------------------------------------------------------------|---------------------------------------------------------------------------------|----------------------------------------------------------------------------------------------------|----------------------------------------------------------------------------------------------------|
| ŀ                                                                                                    | Account details                                                                 |                                                                                                    |                                                                                                    |
| I                                                                                                    | nvestor number                                                                  | 12345678                                                                                                    |                                                                                                    |
| F                                                                                                    | Account type                                                                    | ANZ KiwiSaver Scheme                                                                                        |                                                                                                    |
| F                                                                                                    | Account nickname                                                                | KiwiSaver Change accou                                                                                      | unt nickname                                                                                                    |
| F                                                                                                    | Account holder                                                                  | MR KIWISAVER HOLDER<br>123 SAMPLE ST<br>SUBURB<br>CITY, 0000<br>NEW ZEALAND                                 |                                                                                                    |
| I                                                                                                    | RD number                                                                       | 11-222-333                                                                                                  |                                                                                                    |
| C                                                                                                    | Contribution rate                                                               | Change your contribution r                                                                                  | rate                                                                                                    |
| F                                                                                                    | Prescribed investor rate                                                        | 17.5% change                                                                                                |                                                                                                    |
|                                                                                                    |                                                                                 |                                                                                                    |                                                                                                    |
| Tax deta<br>New Zeala                                                                                                    | ils<br>nd tax details                                                           | 11.222.222                                                                                                  | <ul> <li>If you've updated your address in the last three business days, your new address may not be disp</li> </ul>                                                                                                    |
| Tax deta<br>New Zeala<br>IRD number<br>Tax rate                                                                                        | ils<br>nd tax details                                                           | 11-222-333<br>17.5%                                                                                         | i If you've updated your address in the last three business days, your new address may not be disp<br>Before you start                                                                                                    |
| Tax deta<br>New Zeala<br>IRD number<br>Tax rate<br>Prescribed I                                                                        | <b>ils</b><br><b>nd tax details</b><br>r                                        | 11-222-333<br>17.5%<br>28%                                                                                  | <ul> <li>If you've updated your address in the last three business days, your new address may not be disp</li> <li>Before you start</li> <li>Is this your correct residential address?</li> </ul>                                                                                                    |
| Tax deta<br>New Zeala<br>IRD number<br>Tax rate<br>Prescribed I                                                                        | <b>ils</b><br><b>nd tax details</b><br>r                                        | 11-222-333<br>17.5%<br>28%                                                                                  | <ul> <li>If you've updated your address in the last three business days, your new address may not be disp</li> <li>Before you start</li> <li>Is this your correct residential address?</li> <li>123 Sample St</li> </ul>                                                                                                    |
| Tax deta<br>New Zeala<br>IRD number<br>Tax rate<br>Prescribed I                                                                        | ils<br>nd tax details<br>nvestor Rate (PIR)                                     | 11-222-333<br>17.5%<br>28%                                                                                  | <ul> <li>If you've updated your address in the last three business days, your new address may not be disp</li> <li>Before you start</li> <li>Is this your correct residential address?</li> <li>123 Sample St</li> <li>Suburb</li> <li>City, 0000</li> </ul>                                                                                                    |
| Tax deta<br>New Zeala<br>IRD number<br>Tax rate<br>Prescribed I<br>Foreign tax                                                         | ils<br>nd tax details<br>nvestor Rate (PIR)<br>x details                        | 11-222-333<br>17.5%<br>28%                                                                                  | <ul> <li>If you've updated your address in the last three business days, your new address may not be disp</li> <li>Before you start</li> <li>Is this your correct residential address?</li> <li>123 Sample St</li> <li>Suburb</li> <li>City, 0000</li> <li>New Zealand</li> </ul>                                                                                                    |
| Tax deta<br>New Zeala<br>IRD number<br>Tax rate<br>Prescribed I<br>Foreign tax<br>Country                                              | ils<br>nd tax details<br>nvestor Rate (PIR)<br>x details                        | 11-222-333<br>17.5%<br>28%<br>United States                                                                 | <ul> <li>If you've updated your address in the last three business days, your new address may not be disp</li> <li>Before you start</li> <li>Is this your correct residential address?</li> <li>123 Sample St</li> <li>Suburb</li> <li>City, 0000</li> <li>New Zealand</li> </ul>                                                                                                    |
| Tax deta<br>New Zeala<br>IRD number<br>Tax rate<br>Prescribed I<br>Foreign tax<br>Country<br>Tax Identific                             | ils<br>nd tax details<br>nvestor Rate (PIR)<br>x details                        | 11-222-333<br>17.5%<br>28%<br>United States<br>123456                                                       | <ul> <li>If you've updated your address in the last three business days, your new address may not be disp</li> <li>Before you start</li> <li>Is this your correct residential address?</li> <li>123 Sample St</li> <li>Suburb</li> <li>City, 0000</li> <li>New Zealand</li> <li>Yes, this is correct</li> </ul>                                                                                                    |
| Tax deta New Zeala IRD number Tax rate Prescribed I Foreign tax Country Tax Identific Country                                          | ils<br>nd tax details<br>nvestor Rate (PIR)<br>x details                        | 11-222-333<br>17.5%<br>28%<br>United States<br>123456<br>Germany                                            | <ul> <li>If you've updated your address in the last three business days, your new address may not be disp</li> <li>Before you start</li> <li>Is this your correct residential address?</li> <li>123 Sample St</li> <li>Suburb</li> <li>City, 0000</li> <li>New Zealand</li> <li>Yes, this is correct</li> </ul>                                                                                                    |
| Tax deta New Zeala IRD number Tax rate Prescribed I Foreign tax Country Tax Identific Country Tax Identific                            | ils<br>nd tax details<br>nvestor Rate (PIR)<br>x details<br>ation Number (TIN)  | 11-222-333<br>17.5%<br>28%<br>United States<br>123456<br>Germany<br>I have applied for a TIN and            | <ul> <li>If you've updated your address in the last three business days, your new address may not be disp</li> <li>Before you start</li> <li>Is this your correct residential address?</li> <li>123 Sample St</li> <li>Suburb</li> <li>City, 0000</li> <li>New Zealand</li> <li>Yes, this is correct</li> <li>No, this is incorrect</li> </ul>                                                                                                    |
| Tax deta<br>New Zeala<br>IRD number<br>Tax rate<br>Prescribed I<br>Foreign tax<br>Country<br>Tax Identific                             | ils<br>nd tax details<br>nvestor Rate (PIR)<br>x details<br>:ation Number (TIN) | 11-222-333<br>17.5%<br>28%<br>United States<br>123456<br>Germany<br>I have applied for a TIN and<br>receipt | <ul> <li>If you've updated your address in the last three business days, your new address may not be disp</li> <li>Before you start</li> <li>Is this your correct residential address?</li> <li>123 Sample St</li> <li>Suburb</li> <li>City, 0000</li> <li>New Zealand</li> <li>Yes, this is correct</li> <li>No, this is incorrect</li> <li>You will need to update your address details before you proceed.</li> </ul>                                                                                                    |
| Tax deta<br>New Zeala<br>IRD number<br>Tax rate<br>Prescribed I<br>Foreign tax<br>Country<br>Tax Identific<br>Country<br>Tax Identific | ils<br>nd tax details<br>nvestor Rate (PIR)<br>x details<br>tation Number (TIN) | 11-222-333<br>17.5%<br>28%<br>United States<br>123456<br>Germany<br>I have applied for a TIN and<br>receipt | <ul> <li>If you've updated your address in the last three business days, your new address may not be disp</li> <li>Before you start</li> <li>Is this your correct residential address?</li> <li>123 Sample St</li> <li>Suburb</li> <li>City, 0000</li> <li>New Zealand</li> <li>Yes, this is correct</li> <li>No, this is incorrect</li> <li>You will need to update your address details before you proceed.</li> <li>Why do I need to provide this information? Visit our website to learn more t2.</li> </ul>                                                                                               |
| Tax deta New Zeala IRD number Tax rate Prescribed I Foreign tax Country Tax Identific Country Tax Identific                            | ils<br>nd tax details<br>nvestor Rate (PIR)<br>x details<br>ation Number (TIN)  | 11-222-333<br>17.5%<br>28%<br>United States<br>123456<br>Germany<br>I have applied for a TIN and<br>receipt | <ul> <li>If you've updated your address in the last three business days, your new address may not be disp</li> <li>Before you start</li> <li>Is this your correct residential address?         <ul> <li>123 Sample St</li> <li>Suburb</li> <li>City, 0000</li> <li>New Zealand</li> </ul> </li> <li>Yes, this is correct         <ul> <li>No, this is incorrect</li> <li>You will need to update your address details before you proceed.</li> <li>Why do I need to provide this information? Visit our website to learn more t?</li> <li>Update address</li> <li>Return to tax details</li> </ul> </li> </ul> |

# **HOW TO CHANGE** YOUR PRESCRIBED **INVESTOR RATE** (PIR)

- Check that your details are correct and update them if you need to.
- Select your correct Prescribed Investor Rate (PIR). If you're unsure what it is, we can help you work out your PIR.

Select Continue.

If everything looks correct on the confirmation page, tick the declaration box and select **Confirm**.

Once you've confirmed the update, you'll see a confirmation message letting you know when the updates will be completed.

### Update your tax details

New Zealand has laws that mean ANZ must collect tax residency information about our customers. It's important that you provide your tax residency information to ensure your information is reported correctly to Inland Revenue.

### Are you a New Zealand tax resident? \* No

Is this your correct IRD number? \*

Yes

I don't know

Continue

#### 11-222-333 What is my IRD number? Yes No What is your tax rate? \* 17.5% What is my tax rate? $\sim$ What is your Prescribed Investor Rate (PIR)? \* 28% What is my PIR? Please select your rate 10.5% er than New Zealand? \* 17.5%

Cancel

### Please confirm your tax details

#### New Zealand tax details

| IRD number                     | 11-222-333 |
|--------------------------------|------------|
| Tax rate                       | 33%        |
| Prescribed Investor Rate (PIR) | 28%        |

### Foreign tax details

Not a tax resident of any foreign countries.

### Declaration

As an account holder, you confirm and declare that:

- · The information you provided to ANZ is true and complete.
- You'll provide any extra information we need about your tax residency, if asked.
- You'll contact us if any of the information you have provided changes.
- D You have authority to provide this information and that it is true and complete.

# HOW TO CHANGE YOUR CONTRIBUTION RATE

- 1 Select the **Summary** tab.
- 2 Scroll down to **Contribution rate**, and select **Change your contribution rate**.
- 3 On the next screen you can **Choose your new contribution rate**. Then select **Continue** to review your request.
- 4 You'll then be asked to confirm your contribution rate change.
  - To confirm the change, select **Confirm**.
  - To change the rate, select **Edit rate**.
- 5 Your KiwiSaver contribution rate change request has now been submitted.

Note, once your employer receives the request from Inland Revenue, they should apply the new rate to your next pay.

| Summary                                                                                                    | Transactions                                                                                                    | Statements                                                                                              |                              |                       |                                                                                                    |                                                                                           |                                                                            |                   |
|----------------------------------------------------------------------------------------------------|----------------------------------------------------------------------------------------------------|----------------------------------------------------------------------------------------------------|------------------------------|-----------------------|----------------------------------------------------------------------------------------------------|-------------------------------------------------------------------------------------------|----------------------------------------------------------------------------|-------------------|
| Account de                                                                                                    | etails                                                                                                    |                                                                                                    |                              |                       |                                                                                                    |                                                                                           |                                                                            |                   |
| Investor num                                                                                                    | ber                                                                                                    | 12345678                                                                                                |                              |                       |                                                                                                    |                                                                                           |                                                                            |                   |
| Account type                                                                                                    |                                                                                                    | ANZ KiwiSaver Scheme                                                                                    |                              |                       |                                                                                                    |                                                                                           |                                                                            |                   |
| Account nickr                                                                                                    | name                                                                                                    | KiwiSaver Change ac                                                                                     | count nickname               |                       |                                                                                                    |                                                                                           |                                                                            |                   |
| Account hold                                                                                                    | er                                                                                                    | MR KIWISAVER HOLDE                                                                                      | R                            |                       |                                                                                                    |                                                                                           |                                                                            |                   |
|                                                                                                    |                                                                                                    | 123 SAMPLE ST                                                                                           |                              |                       |                                                                                                    |                                                                                           |                                                                            |                   |
|                                                                                                    |                                                                                                    | CITY, 0000                                                                                              |                              |                       |                                                                                                    |                                                                                           |                                                                            |                   |
|                                                                                                    |                                                                                                    | NEW ZEALAND                                                                                             |                              |                       |                                                                                                    |                                                                                           |                                                                            |                   |
| IRD number                                                                                                    |                                                                                                    | 11-222-333                                                                                              |                              |                       |                                                                                                    |                                                                                           |                                                                            |                   |
| Contribution                                                                                                    | rate                                                                                                    | Change your contributi                                                                                  | ion rate                     | 2                     |                                                                                                    |                                                                                           |                                                                            |                   |
| Prescribed inv                                                                                                    | vestor rate                                                                                                    | 17.5% change                                                                                            |                              |                       |                                                                                                    |                                                                                           |                                                                            |                   |
|                                                                                                    |                                                                                                    |                                                                                                    |                              |                       |                                                                                                    |                                                                                           |                                                                            |                   |
| Changoy                                                                                                    |                                                                                                    | or contribution r                                                                                       | ato                          |                       |                                                                                                    |                                                                                           |                                                                            |                   |
| Change yo                                                                                                    |                                                                                                    | er contribution ra                                                                                      | ale                          |                       |                                                                                                    |                                                                                           |                                                                            |                   |
| When you selec                                                                                                    | ct a contribution                                                                                                    | rate below, we'll provide th                                                                            | nis to Inland Revenue who    | will let your employ  | yer know. Your employer will                                                                                                    | deduct this                                                                               |                                                                            |                   |
| percentage from                                                                                                    | m your pay.                                                                                                    |                                                                                                    |                              |                       |                                                                                                    |                                                                                           |                                                                            |                   |
|                                                                                                    |                                                                                                    |                                                                                                    |                              |                       |                                                                                                    |                                                                                           |                                                                            |                   |
| If you're self-en                                                                                                    | nployed, a contra                                                                                                    | ctor, or not working, then 1                                                                            | this section is not applicab | ole. Instead, you can | make voluntary contributio                                                                                                    | ns at any time.                                                                           |                                                                            |                   |
| If you're self-en                                                                                                    | nployed, a contra                                                                                                    | ctor, or not working, then t                                                                            | this section is not applicab | ole. Instead, you can | make voluntary contribution                                                                                                    | ns at any time.                                                                           | -                                                                          |                   |
| If you're self-en                                                                                                    | nployed, a contra                                                                                                    | ctor, or not working, then t                                                                            | this section is not applicab | ole. Instead, you can | make voluntary contributio                                                                                                    | ns at any time.                                                                           | -                                                                          |                   |
| If you're self-en<br>Choose a new o<br>O 3%                                                                                                    | nployed, a contra                                                                                                    | ctor, or not working, then t                                                                            | this section is not applicab | ole. Instead, you can | make voluntary contributio                                                                                                    | ns at any time.                                                                           | -                                                                          |                   |
| If you're self-en<br>Choose a new o<br>O 3%<br>O 4%                                                                                                    | nployed, a contra                                                                                                    | ctor, or not working, then t                                                                            | this section is not applicab | ole. Instead, you can | make voluntary contributio                                                                                                    | ns at any time.                                                                           | -                                                                          |                   |
| If you're self-en<br>Choose a new o<br>3%<br>4%<br>6%                                                                                                    | nployed, a contra                                                                                                    | ctor, or not working, then t                                                                            | this section is not applicab | ole. Instead, you can | make voluntary contributio                                                                                                    | ns at any time.                                                                           |                                                                            |                   |
| If you're self-en<br>Choose a new o<br>3%<br>• • • • • • • • • • • • • • • • • • •                                                                                                  | nployed, a contra                                                                                                    | ctor, or not working, then t                                                                            | this section is not applicab | ole. Instead, you can | make voluntary contributio                                                                                                    | ns at any time.                                                                           |                                                                            |                   |
| If you're self-em<br>Choose a new o<br>3%<br>0 4%<br>0 6%<br>0 8%<br>0 10%                                                                                                    | nployed, a contra                                                                                                    | ctor, or not working, then t                                                                            | this section is not applicab | ole. Instead, you can | make voluntary contributio                                                                                                    | ns at any time.                                                                           |                                                                            |                   |
| If you're self-em<br>Choose a new o<br>3%<br>4%<br>6%<br>8%<br>8%<br>10%                                                                                                    | nployed, a contra                                                                                                    | ctor, or not working, then t                                                                            | this section is not applicab | ıle. Instead, you can | make voluntary contributio                                                                                                    | is at any time.                                                                           |                                                                            |                   |
| If you're self-em<br>Choose a new o<br>3%<br>4%<br>6%<br>8%<br>10%<br>Continue                                                                                                    | contribution rate                                                                                                    | ctor, or not working, then t                                                                            | this section is not applicab | ıle. Instead, you can | make voluntary contributio                                                                                                    | is at any time.                                                                           |                                                                            |                   |
| If you're self-em<br>Choose a new o<br>3%<br>4%<br>6%<br>6%<br>8%<br>10%<br>Continue                                                                                                | contribution rate                                                                                                    | ctor, or not working, then I                                                                            | this section is not applicab | yle. Instead, you can | make voluntary contributio                                                                                                    | is at any time.                                                                           |                                                                            |                   |
| If you're self-en<br>Choose a new o<br>3%<br>4%<br>6%<br>8%<br>10%<br>Continue                                                                                                    | contribution rate                                                                                                    | ctor, or not working, then t                                                                            | this section is not applicab | ole. Instead, you can | make voluntary contributio                                                                                                    | is at any time.                                                                           |                                                                            |                   |
| If you're self-en           Choose a new o           3%           0         4%           6%           8%           10%           Continue                                           | contribution rate                                                                                                    | ctor, or not working, then t                                                                            | this section is not applicab | ole. Instead, you can | make voluntary contributio                                                                                                    | is at any time.                                                                           |                                                                            |                   |
| If you're self-en           Choose a new of           3%           0         4%           6%           8%           10%           Continue                                          | contribution rate Cancel hange of co                                                                                                    | ctor, or not working, then t                                                                            | this section is not applicab | ole. Instead, you can | make voluntary contributio                                                                                                    | is at any time.                                                                           |                                                                            |                   |
| If you're self-en<br>Choose a new o<br>3%<br>• 4%<br>• 6%<br>• 8%<br>• 10%<br>• Continue<br>Confirm cl<br>If you're not sur                                                         | Cancel                                                                                                    | ctor, or not working, then t                                                                            | this section is not applicab | +64 9 356 4000 if y   | ou are calling from overseas                                                                                                    | (you will                                                                                 |                                                                            |                   |
| If you're self-en<br>Choose a new o<br>3%<br>• 4%<br>• 6%<br>• 8%<br>• 10%<br>• Continue<br>Confirm cl<br>If you're not sur<br>need to cover the                                    | Cancel Cancel hange of co                                                                                                    | ctor, or not working, then t<br>ontribution rate<br>y questions, please give us<br>).                   | this section is not applicab | +64 9 356 4000 if y   | ou are calling from overseas                                                                                                    | (you will                                                                                 |                                                                            |                   |
| If you're self-en<br>Choose a new o<br>3%<br>• 4%<br>• 6%<br>• 8%<br>• 10%<br>• Continue<br>Confirm cl<br>If you're not sur<br>need to cover th                                     | Cancel                                                                                                    | ctor, or not working, then t<br><b>ntribution rate</b><br>y questions, please give us<br>)).            | this section is not applicab | +64 9 356 4000 if y   | ou are calling from overseas                                                                                                    | (you will<br>t to change                                                                  | your contribution                                                          | rate has been sub |
| If you're self-en<br>Choose a new o<br>3%<br>• 4%<br>• 6%<br>• 8%<br>• 10%<br>• Continue<br>Confirm cl<br>If you're not sur<br>need to cover th<br>Contribution                     | Cancel                                                                                                    | ctor, or not working, then t<br><b>ntribution rate</b><br>y questions, please give us<br>)).            | this section is not applicab | +64 9 356 4000 if y   | ou are calling from overseas                                                                                                    | (you will<br>t to change                                                                  | your contribution                                                          | rate has been sub |
| If you're self-en<br>Choose a new o<br>3%<br>• 4%<br>• 6%<br>• 8%<br>• 10%<br>• Continue<br>Confirm cl<br>If you're not sur<br>need to cover th<br>Contribution<br>Kiwi Saver scher | Cancel Cancel hange of co re or you have an he cost of the cal n rate details me ANZ Kiw                                                                                                    | ctor, or not working, then t<br>partribution rate<br>y questions, please give us<br>)).                 | this section is not applicab | +64 9 356 4000 if y   | ou are calling from overseas          Vour request         Once your employer has                                                                   | (you will<br>t to change                                                                  | your contribution                                                          | rate has been sub |
| If you're self-en<br>Choose a new co<br>3%<br>• 4%<br>• 6%<br>8%<br>• 10%<br>• Continue<br>Continue<br>If you're not sur<br>need to cover th<br>Contribution<br>KiwiSaver scher     | Cancel Cancel hange of co re or you have an he cost of the cal n rate details me ANZ Kiw                                                                                                    | ctor, or not working, then t<br>potribution rate<br>y questions, please give us<br>).                   | this section is not applicab | +64 9 356 4000 if y   | ou are calling from overseas          Vour request         Once your employer has                                                                   | (you will<br>t to change<br>received the requ                                             | your contribution<br>eest from Inland Revenue, the                         | rate has been sub |
| If you're self-en<br>Choose a new co<br>3%<br>• 4%<br>• 6%<br>8%<br>• 10%<br>• Continue<br>Contribution<br>KiwiSaver scher<br>Contribution ra                                       | Cancel Cancel hange of co re or you have an he cost of the cal n rate details me ANZ Kiw ite 4%                                                                                                    | ctor, or not working, then t<br>potribution rate<br>y questions, please give us<br>).                   | this section is not applicab | +64 9 356 4000 if y   | ou are calling from overseas          Vour request         Once your employer has                                                                   | (you will<br>t to change<br>received the requ                                             | your contribution<br>est from Inland Revenue, the                          | rate has been sub |
| If you're self-en<br>Choose a new c<br>3%<br>• 4%<br>6%<br>8%<br>10%<br>• Continue<br>Contribute<br>KiwiSaver scher<br>Contribution ra                                              | Cancel Cancel hange of co re or you have an he cost of the cal n rate details me ANZ Kiw ite 4%                                                                                                    | ctor, or not working, then t<br>potribution rate<br>y questions, please give us<br>).                   | this section is not applicab | +64 9 356 4000 if y   | ou are calling from overseas                                                                                                    | (you will<br>t to change<br>received the requ                                             | your contribution<br>est from Inland Revenue, the<br>details               | rate has been sub |
| If you're self-en<br>Choose a new c<br>3%<br>4%<br>6%<br>8%<br>10%<br>Continue<br>Continue<br>Contribution<br>KiwiSaver scher<br>Contribution ra                                    | Cancel Cancel hange of cc re or you have an he cost of the cal n rate details me ANZ Kiw ite 4%                                                                                                    | ctor, or not working, then t<br>potrribution rate<br>y questions, please give us<br>).<br>iSaver Scheme | this section is not applicab | +64 9 356 4000 if y   | ou are calling from overseas                                                                                                    | (you will<br>(you will<br>to change<br>received the requ<br>tribution rate<br>ANZ KiwiSav | your contribution<br>est from Inland Revenue, the<br>details<br>rer Scheme | rate has been sub |
| If you're self-en<br>Choose a new c<br>3%<br>4%<br>6%<br>8%<br>10%<br>Continue<br>Continue<br>Contribution<br>KiwiSaver scher<br>Contribution ra<br>- Confirm                       | Cancel Cancel Ca | stor, or not working, then i                                                                            | this section is not applicab | +64 9 356 4000 if y   | ou are calling from overseas          Out are calling from overseas         Image: Submitted con         KiwiSaver scheme         Contribution rate | (you will<br>t to change<br>received the requ<br>tribution rate<br>ANZ KiwiSav<br>4%      | your contribution<br>est from Inland Revenue, the<br>details<br>rer Scheme | rate has been sub |

## HOW TO DOWNLOAD YOUR KIWISAVER ACCOUNT STATEMENT OR TAX CERTIFICATE

- Select Documents.
   In the Document type drop down menu select Statement or Tax Certificate.
- If you selected Statement, in the Account drop down menu select **ANZ KiwiSaver Scheme**.
- Select the **Date** range (i.e. Last 12 months).
- Click Search.
- You can either:
- **View**. By clicking this, a new browser tab will open with a PDF version of the KiwiSaver Account Statement or Tax Certificate.
- **Download**. By clicking this, a PDF version will download. To open, click on it and from there you can save a copy, print or attach it to an email.

Note, you'll need Adobe Reader to view PDF files. You can download Adobe Reader free of charge.

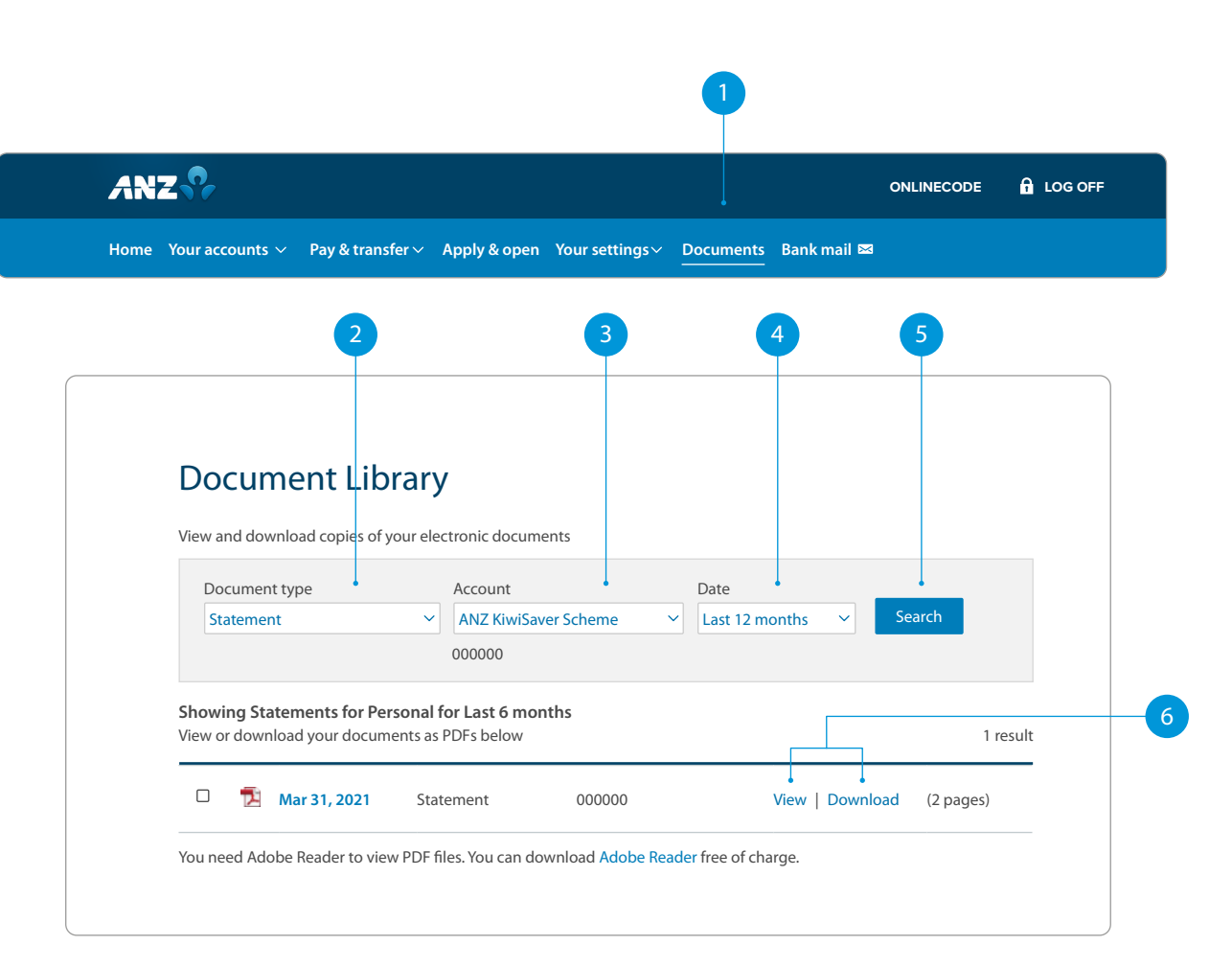

## HOW TO DOWNLOAD YOUR TRANSACTIONS LIST FOR A DEFINED PERIOD

Select the **Transactions** tab.

### Select **Export**.

- Select a **date range** or a specific Start and End date you want to see transactions for.
- Select **File format**. Here you can choose:
  - a. PDF Portable Document Format
  - b. CSV Comma Separated Values
  - c. TSV Tab Separated Values Excel
- 5 To download the transactions, select **Export**.
- <sup>6</sup> Click on the file to open it. From there you can save a copy, print or attach it to an email.

Note, you'll need Adobe Reader to view PDF files. You can download Adobe Reader free of charge.

|           | ANZ                                                                                                    |                                    |
|-----------|----------------------------------------------------------------------------------------------------|------------------------------------|
|           | Home Your accounts                                                                                     | ınk mail 🖾                         |
| " and the |                                                                                                    |                                    |
|           | ANZ KiwiSaver Scheme x<br>000000   MR KIWISAVER HOLDER                                                 | \$2,885.38                         |
|           | Make a contribution                                                                                    | Am I saving enough? Quick transfer |
|           | Summary Transactions Statements                                                                        |                                    |
|           |                                                                                                    | ▼ Filter ✓ 🛬 Export ∧ 👼 Print ✓    |
|           | Date range Start date End date                                                                         | ×                                  |
|           | KiwiSaver Year 2021         v         or         01/07/2020         iii         30/06/2021         iii |                                    |
|           | File format PDF Document                                                                               | Export                             |
|           | Showing transactions from KiwiSaver Year 2022                                                          | Search transations 👂               |
|           | Date ↓ Details                                                                                         | Contributions Withdrawals          |
|           | 10 Mar 2022 Employer Contributions V                                                                   | \$167.75                           |
|           | 10 Mar 2022 Employee Contributions V                                                                   | \$248.27                           |
|           | 24 Mar 2022 Employer Contributions V                                                                   | \$167.75                           |
|           | 24 Mar 2022 Employee Contributions 🗸                                                                   | \$248.27                           |
|           |                                                                                                    | Totals for period \$832.04         |
|           |                                                                                                    | Contributions \$832.04             |
|           |                                                                                                    |                                    |